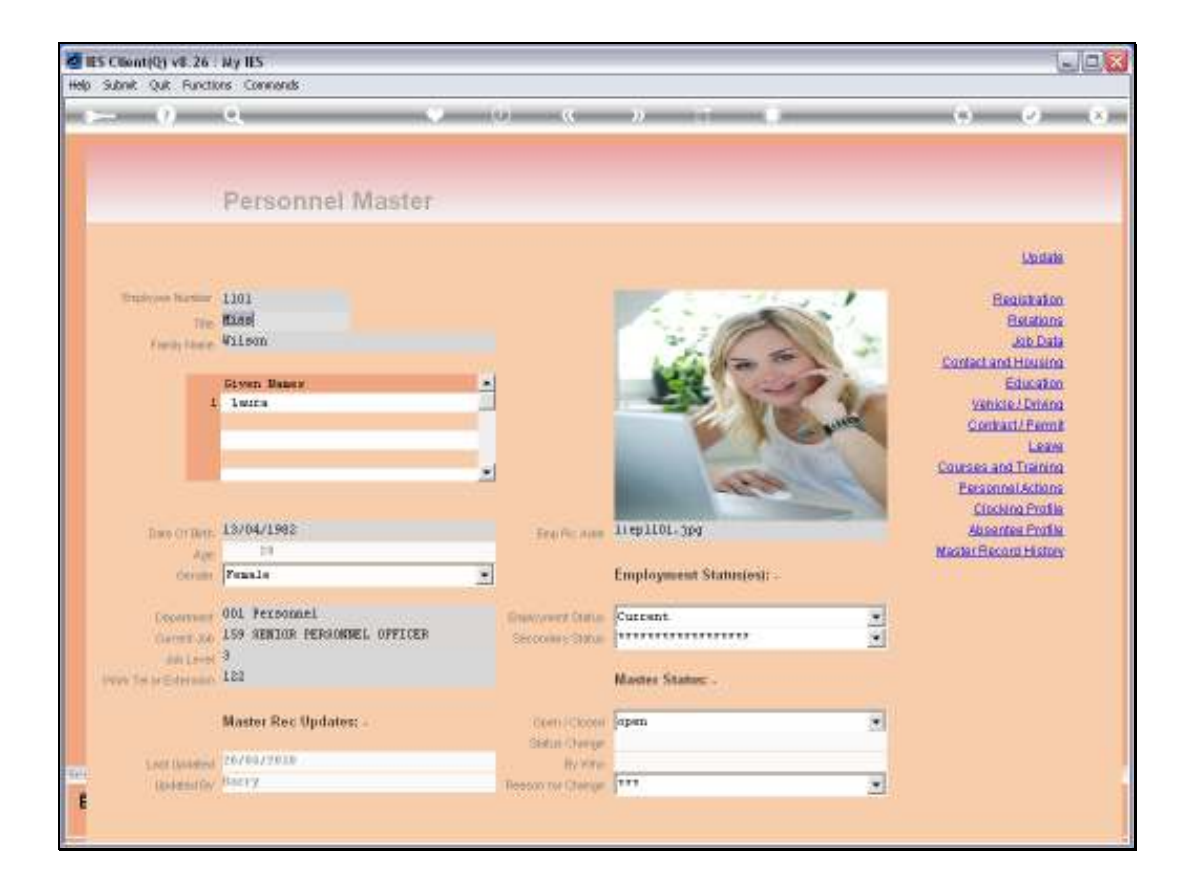

Slide notes: When the Payroll Clocking system is in use, then the Employee has a Clocking Profile. The Clocking Profile can be accessed in the Payroll system as well as from the Employee Master.

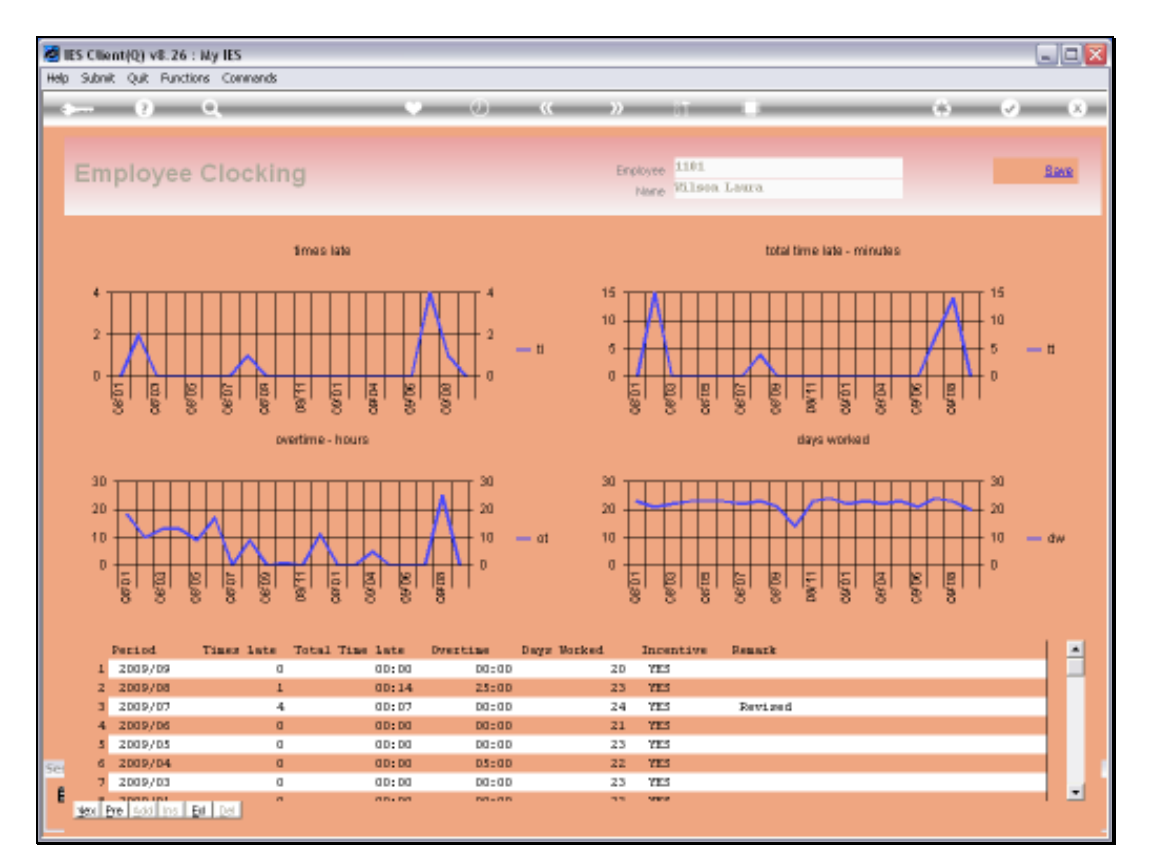

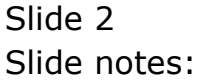

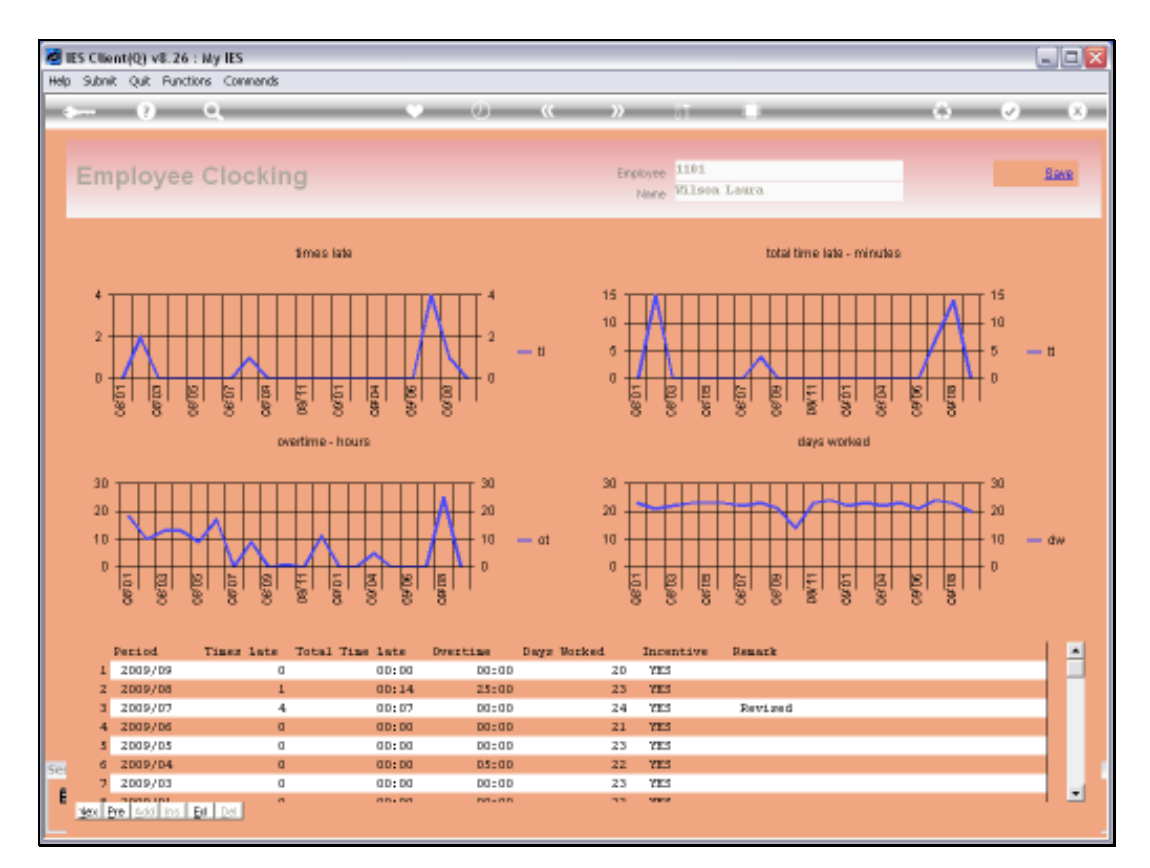

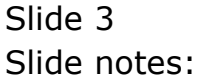

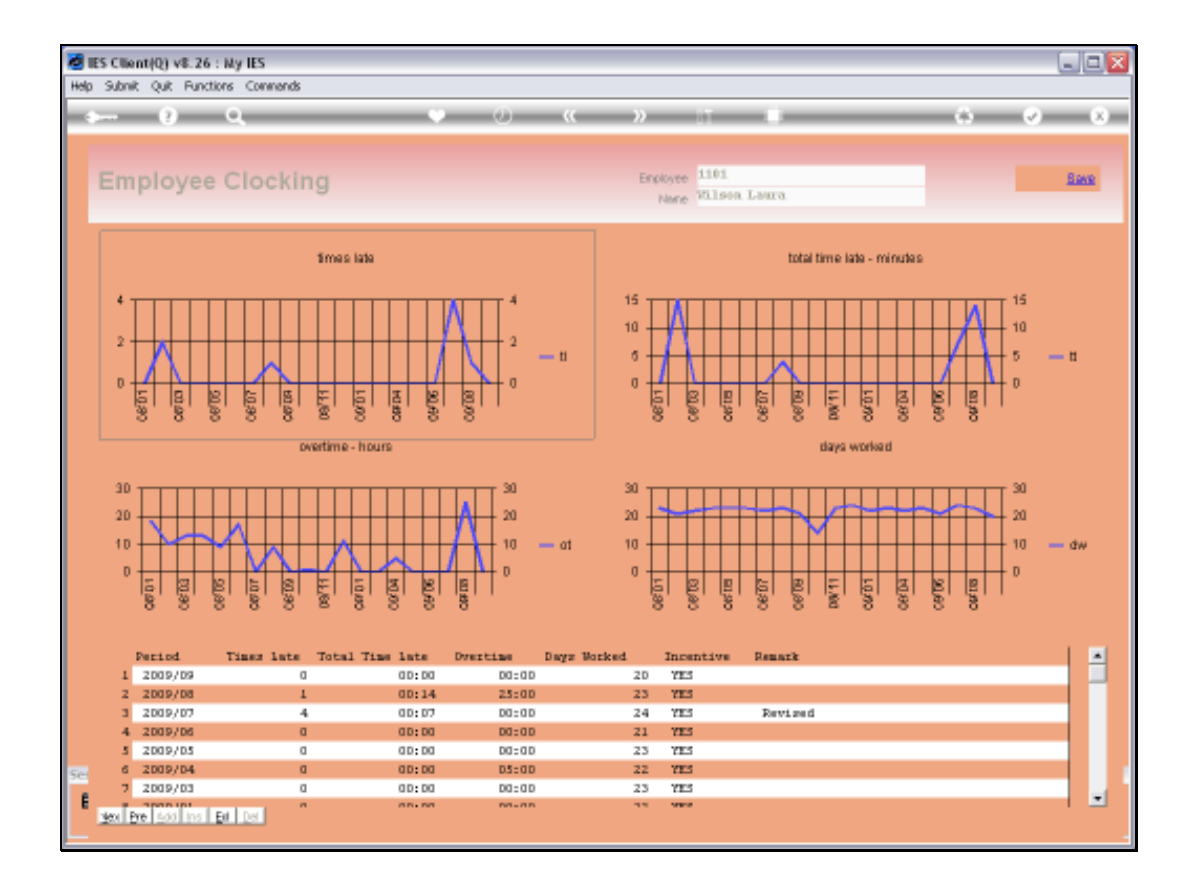

Slide notes: On the Clocking Profile, we can see a number of mini profiles, and the 1st one shows us what the Employee's 'being late' profile is like.

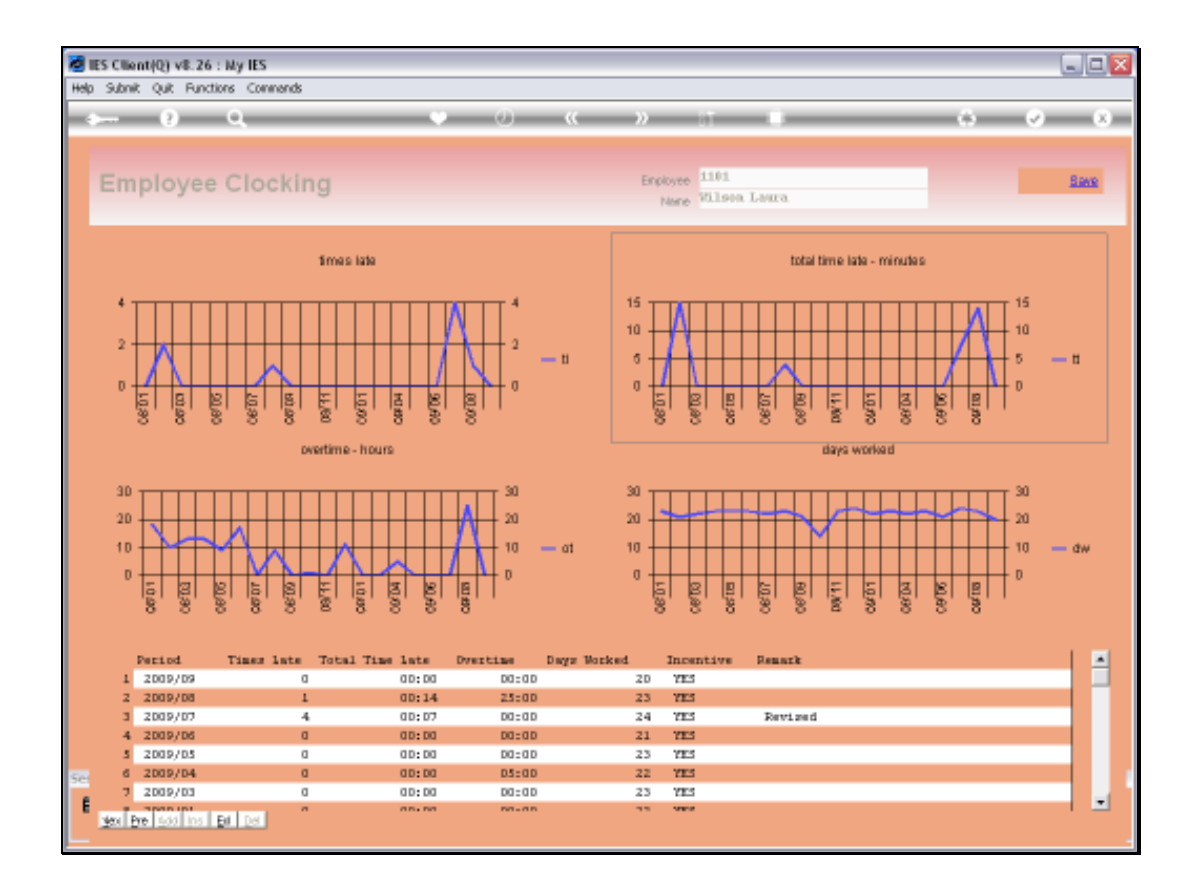

Slide notes: The next mini profile indicates 'total time late'.

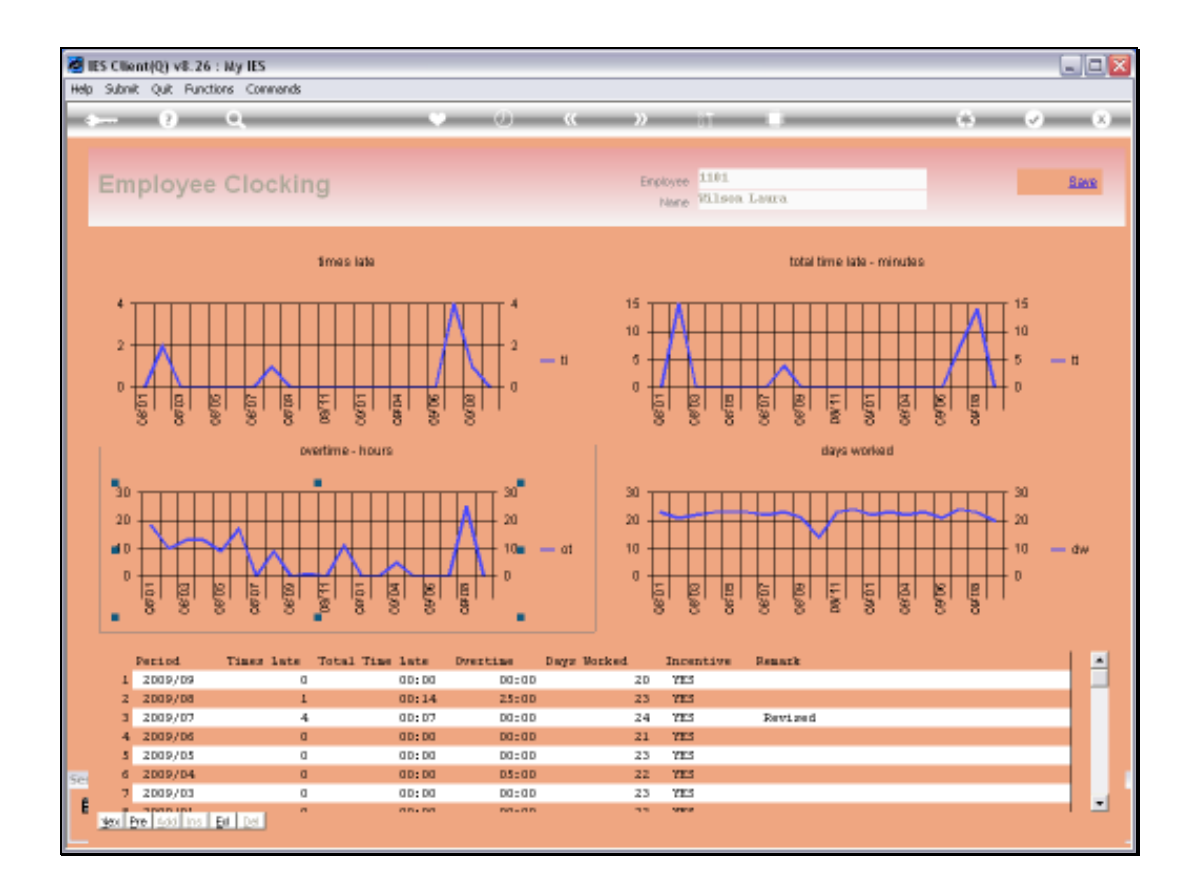

Slide notes: Next we have an overtime mini profile.

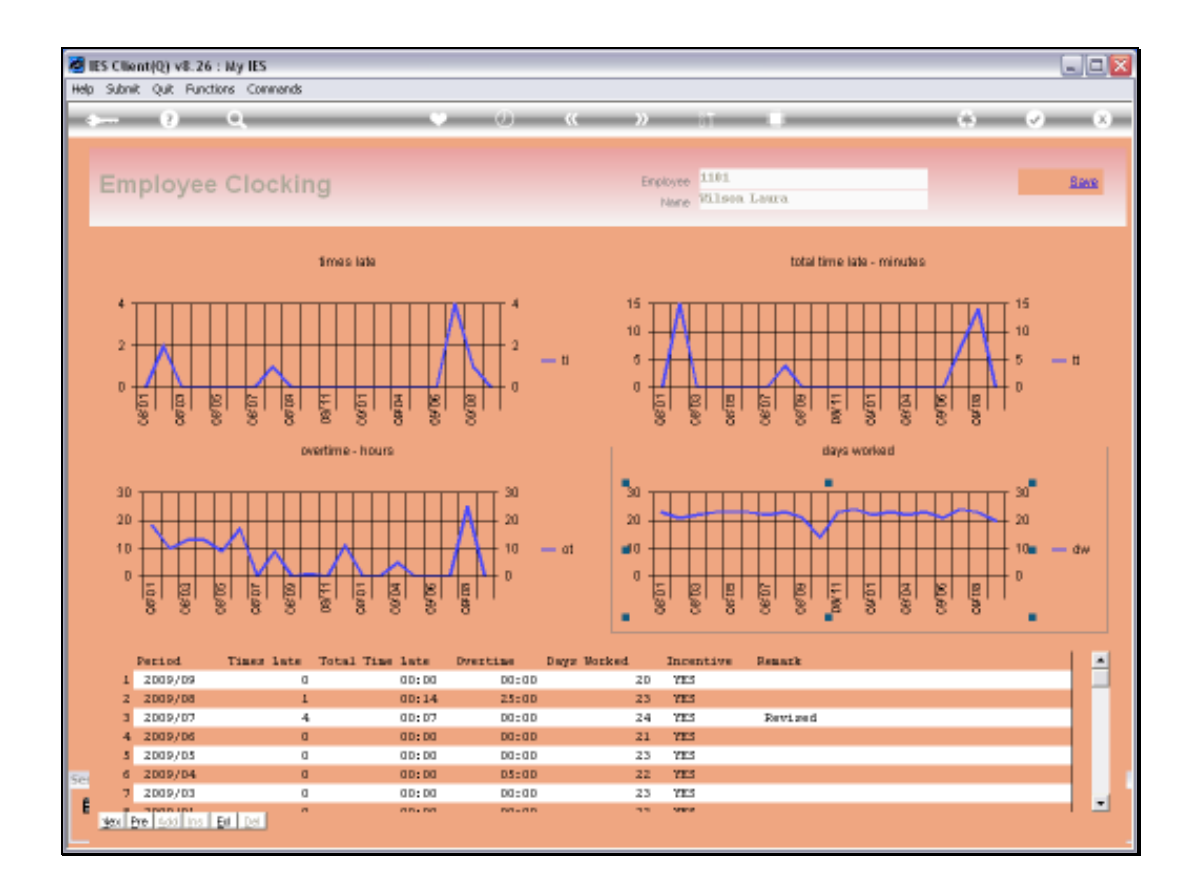

Slide notes: And then we have a 'days worked' profile.

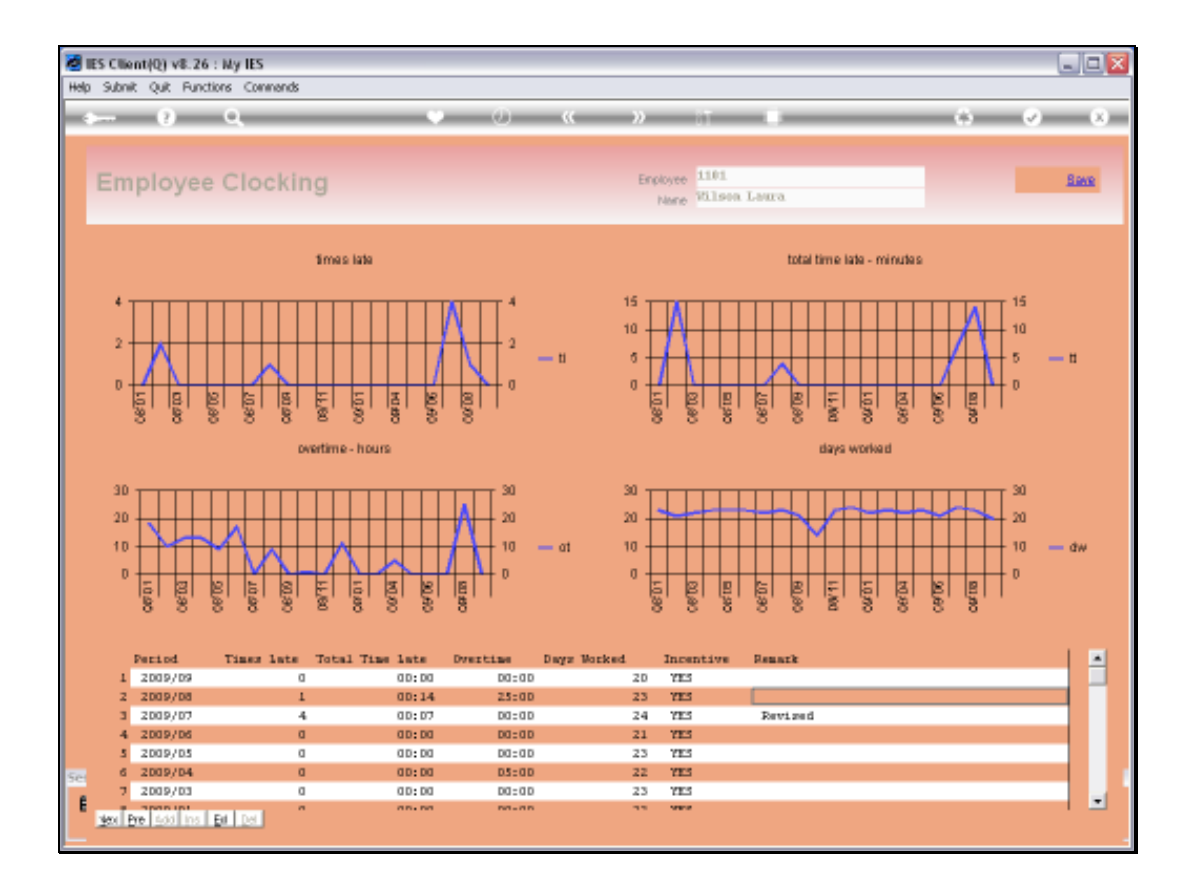

Slide notes: At the bottom, we have the statistical values that underlie the graphical views.

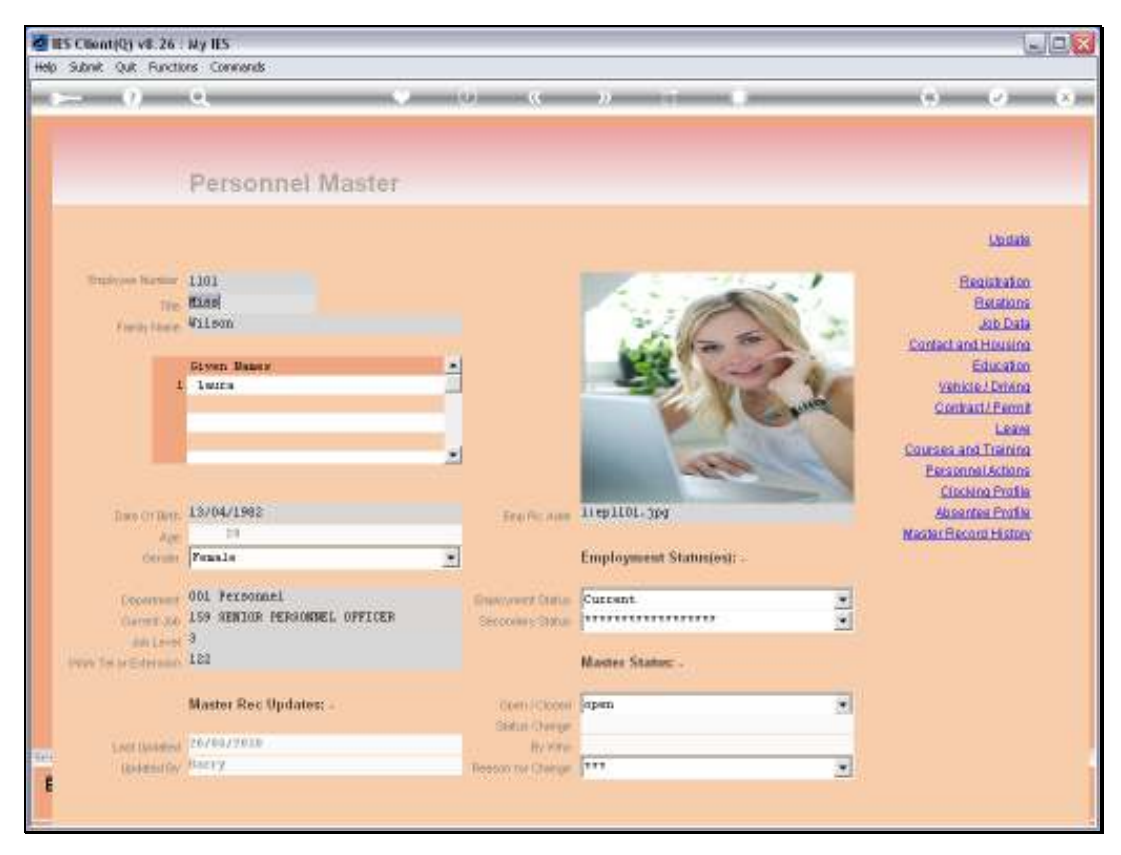

Slide 9 Slide notes:

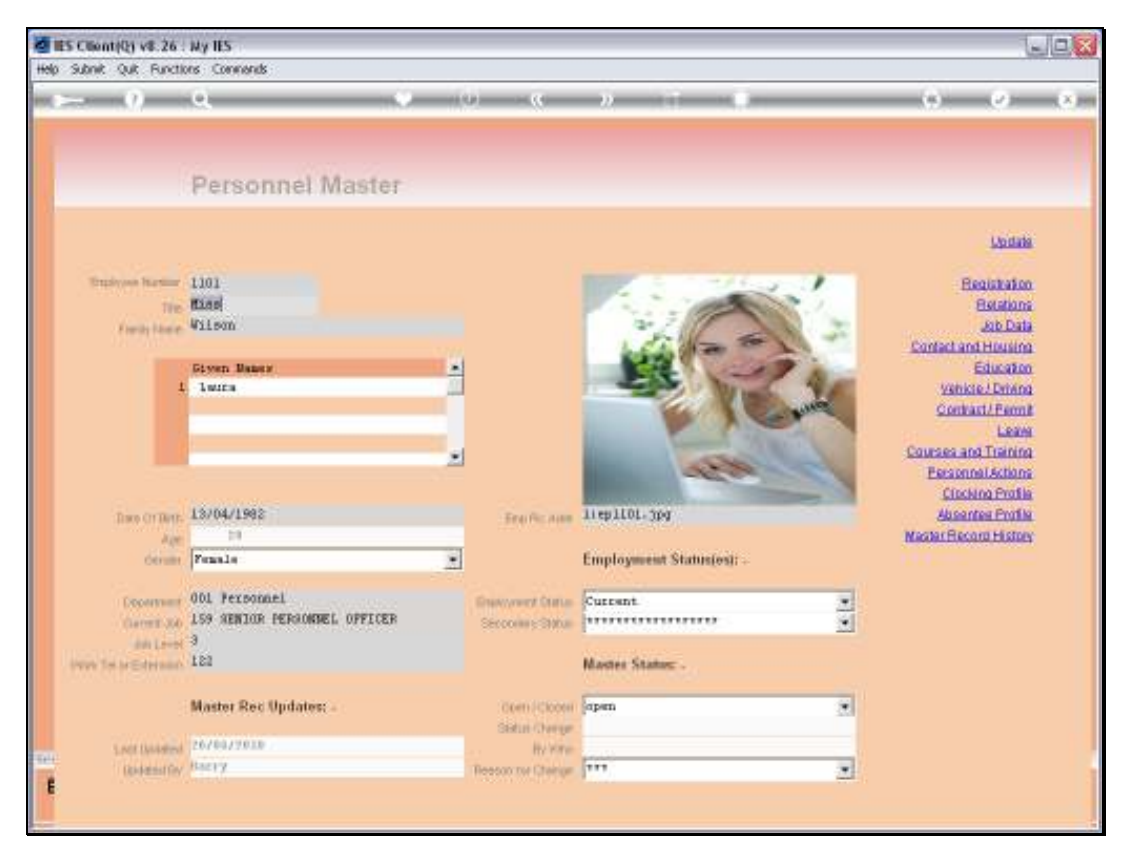

Slide 10 Slide notes: